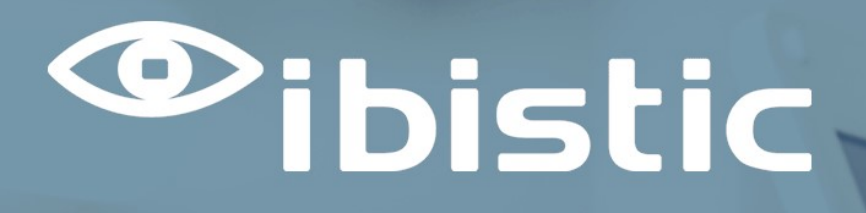

# RELEASE NOTE: INDFAK OG REJSUD

Ibistic Release 130

| Concession in which the real of the local division in which the real division is not the real division of the real division is not the real division of the real division of the |
|----------------------------------------------------------------------------------------------------|
|                                                                                                    |
|                                                                                                    |
| and the second second second second second second second second second second second second second second second                                                                                                    |
|                                                                                                    |
|                                                                                                    |
|                                                                                                    |
|                                                                                                    |
|                                                                                                    |
|                                                                                                    |
|                                                                                                    |
|                                                                                                    |
|                                                                                                    |
|                                                                                                    |
|                                                                                                    |
|                                                                                                    |
|                                                                                                    |
|                                                                                                    |
| and the second second se                                                                                                    |
|                                                                                                    |
|                                                                                                    |
|                                                                                                    |
|                                                                                                    |
| -                                                                                                    |
|                                                                                                    |

#### DATO:08/04/2024

Mercell | Vesterbrogade 149, 1620 København V | +45 7027 8011 | www.ibistic.com

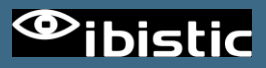

| INDHOLD                                                                         |           |
|---------------------------------------------------------------------------------|-----------|
| INDFAK                                                                          | _3        |
| OPDATERING TIL RAPPORT: WORKFLOWHANDLINGER PÅ FAKTURER                          | _3        |
| IRU-3314 /IRD-8589: DUBLET OPRETTELSE VED MANUELLE FAKTURAER                    | _4        |
| REJSUD                                                                          | _5        |
| IRU-3049/IRD-6290 - BTU - BESTILLINGSMODUL - ARKIVEREDE BESTILLINGER KAN VÆLGES | 5         |
| IRU-3228/IRD-7179 - ØNSKE OM MARKERING I KONTERINGSOVERSIGTEN SÅFREMT DER ER    |           |
|                                                                                 | <u>_6</u> |
| SØGNING PÅ "MEDARBEJDER" I AFREGNINGSARKIVET                                    | _8        |

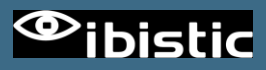

# INDFAK

#### OPDATERING TIL RAPPORT: WORKFLOWHANDLINGER PÅ FAKTURER

Rapporten er blevet udvidet med to nye koloner, der viser dato og klokkeslæt for hvornår en faktura sidst blev Varemodtaget og sidst er blevet Godkendt:

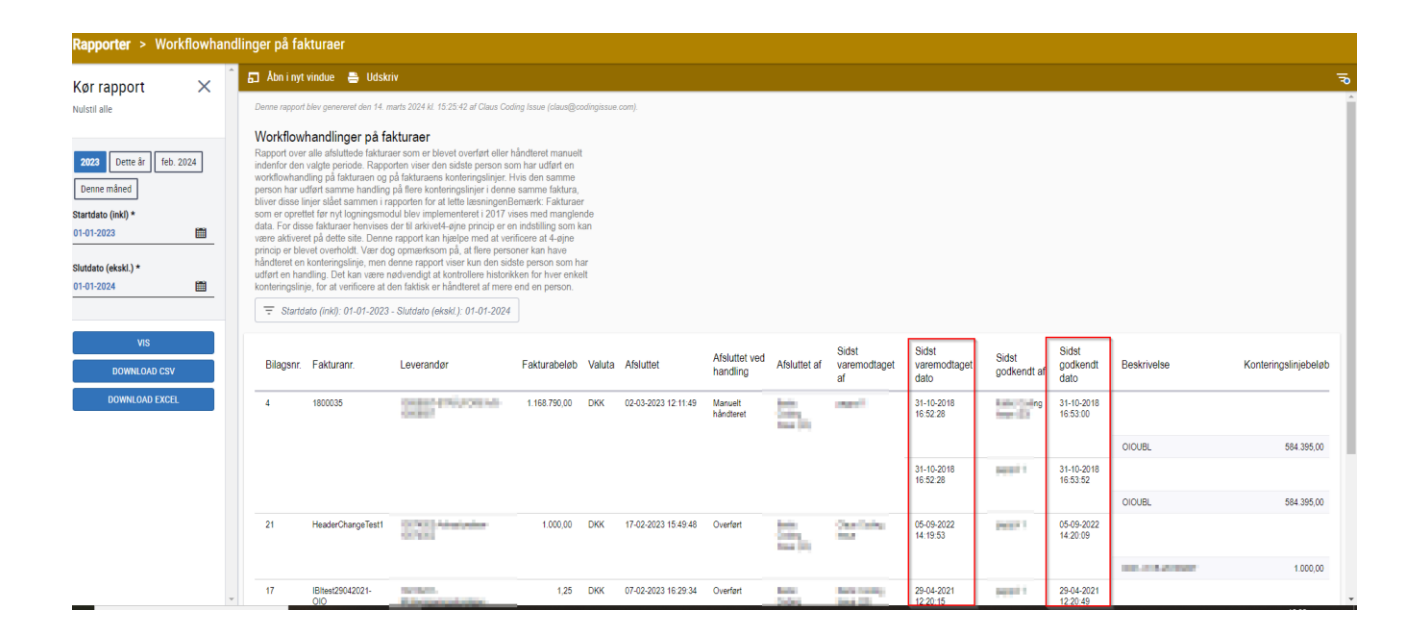

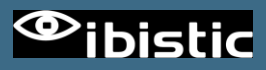

#### IRU-3314 /IRD-8589: DUBLET OPRETTELSE VED MANUELLE FAKTURAER

Hvis man ved oprettelse af manuelle fakturaer, var for hurtig til at dobbeltklikke på knappen "Opret Faktura" (1), ville fakturaen blive oprettet, men løsningen ville ikke gå videre til næste skærmbillede. Dette kunne få brugeren til at tro, at fakturaen ikke var blevet oprettet og dermed kunne man komme til at oprette dubletter.

Denne handling fanges nu med en pop-up (2). Efter klik på "OK" sendes man videre til næste skærmbillede.

| 100 | - C 1                      | Contra de Service       |              | the second second second second second second second second second second second second second second second se |       | and and |     | test.indfak2.dk says     |                              |     | ibe 🔛 🧐            |
|-----|----------------------------|-------------------------|--------------|----------------------------------------------------------------------------------------------------|-------|---------|-----|--------------------------|------------------------------|-----|--------------------|
|     | Faktura                    |                         |              |                                                                                                    |       |         |     | Dokumentet er ved at bli | ive oprettet. Vent venligst. |     | ۹.                 |
|     | Hovedmenu                  | Til behandling Til va   | remodtagelse | Til godkendelse Faktura                                                                                         | arkiv |         |     | 2                        |                              | ОК  |                    |
| Ð   |                            | o constitution          |              |                                                                                                    |       |         |     |                          |                              |     |                    |
|     | Faktura Vedhæ              | effning(er)             |              |                                                                                                    |       |         |     |                          |                              |     |                    |
|     | 💾 Opret fak                | tura                    |              |                                                                                                    | :=    | ₩~      | 7 0 | raw ~ 🖉   🔳              | Read aloud                   | - + | €   1 of 1   🤉   🗈 |
| ĸ   | Fakturabillede             | Choose File No file cho | osen         | Upload                                                                                                    |       |         |     |                          |                              |     |                    |
| 3.  | Reference                  |                         | EAN Modtager | lkke valgt 🗸 🗸                                                                                                  |       |         |     |                          |                              |     |                    |
| Ь   | Leverandør<br>Fakturadato* | 14 03 2024              | Bilagstype   | R<br>Faktura ►                                                                                                  |       |         |     |                          |                              |     |                    |
| Im  | Fakturanr.*                | 454654654               | Valuta*      | DKK ¥                                                                                                    |       |         |     |                          |                              |     |                    |
|     | Nettobeløb*                | 800                     | Bruttobeløb* | 1000                                                                                                    |       |         |     |                          |                              |     |                    |
|     | Betalingsmåde              | Nemkonto                | _            | ~                                                                                                    |       |         |     |                          |                              |     |                    |
|     | Forfaldsdato*              | 14-03-2024              | ]            |                                                                                                    |       |         |     |                          |                              |     |                    |

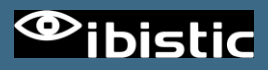

## REJSUD

#### IRU-3049/IRD-6290 BESTILLINGSMODUL - ARKIVEREDE BESTILLINGER KAN VÆLGES IND PÅ EN AFREGNING

Ved oprettelse af afregninger er funktionaliteten der tilknytter bestillinger til afregningen blevet opdateret.

Når man trykker på søgefeltet vises der nu som udgangspunkt, kun bestillinger som ikke tidligere er blevet tilknyttet en afregning.

Har man behov for at tilknytte den samme bestilling til flere afregninger, trykkes der blot på "Vis flere" og alle afregninger vises – inklusiv de bestillinger der tidligere har været benyttet.

| estilling                           |    |
|-------------------------------------|----|
| Søg                                 | Ő. |
| 88 - AHC Rejsebestilling 0606 - 3   |    |
| 87 - AHC rejsebestilling 0606 - 2   |    |
| 8 - Beløbsgrænse 0                  |    |
| 6 - Til claus rejser et eller andet |    |
| 5 - Preffered approver              |    |
| 3 - Routing til godkender på sted   |    |
| 12 - Test bestilling 1              |    |
| 113 - Test submit                   |    |

Det er stadig muligt at søge efter en specifik afregning.

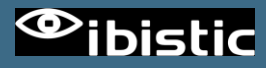

#### IRU-3228/IRD-7179 - ØNSKE OM MARKERING I KONTERINGSOVERSIGTEN SÅFREMT DER ER FORETAGET ÆNDRINGER

Afregningsrapporten er blevet opdateret med nye markeringer, der kan hjælpe kontrollanter og godkendere med at verficere eventuelle afvigelser mellem konteringer angivet på hovedet på de enkelte linjer.

1) Hvis der findes konteringsværdier på linjer, som afviger fra værdier angivet på hovedet, bliver fanen "Kontering" markeret med en stjerne.

2) I fanen markeres de dimensioner, som er ikke påført på samtlige linjer.

3) Ud for hver linje, vises en stjerne såfremt linjen indeholder dimensionsværdier som afviger fra det som er sat på hovedet.

| Mr. Kontor 2 Kontrollant 1 (k21@modst.dk)<br>Seminar i Paris - d. 20 septembe<br>Dette er en test af særlig tekst på rapporten, som kan s | Afregning nr. 1825<br>er 2022<br>pecificeres af MODST |                                                                                                    |                                   |                                                                                |                                                      | ¥                                        |
|----------------------------------------------------------------------------------------------------|-------------------------------------------------------|----------------------------------------------------------------------------------------------------|-----------------------------------|--------------------------------------------------------------------------------|------------------------------------------------------|------------------------------------------|
| Eleb (DKK)<br>Udgifter total<br>1.704,53 DKK                                                                                              |                                                       | Ansat total<br>1.704,53 DKK<br>(Bebb som indberettes nl SKAT: 1.258,35 DK<br>Ugghtr (presonging tarbies)<br>446,18 DKK<br>Represongementes<br>1.149,87 DKK | K)                                | Udbetales III ansat<br>1.704,53 DKK<br>Asset total<br>1.704,53 DKK             |                                                      | ~                                        |
| 1 Information                                                                                                    | A Medarbejder                                         |                                                                                                    | O Workflow                        |                                                                                | Kontering ★ 🕕                                        |                                          |
| Betalingsmetode<br>3010200 - CPR-betaling (NemKonto)                                                                                      | 2 Delregnskab<br>*12 - RESERVE TIL FO                 | Fi-formål<br>200 - Hjælpefunktioner gen                                                                                                    | erel ledelse og administ          | Indberetning til SKAT<br>A - Intern medarbejder med CPR-nummer og bosat i<br>D | Modtager<br>PK000436 - PKJ - Pernille Kvist Johansen |                                          |
| Modtager Type<br>K - Kreditorkonto                                                                                                    | Personalekreditor                                     | Ydelsestype<br>1001 - Ministerbetjening (V                                                                                                    | S)                                | SE-summer<br>44444444                                                          |                                                      |                                          |
| 🛢 Udgifter                                                                                                    |                                                       |                                                                                                    |                                   |                                                                                |                                                      | <b>446,18</b> dkk                        |
| Opsummering                                                                                                    |                                                       |                                                                                                    |                                   |                                                                                |                                                      | $\sim$                                   |
| #<br>1                                                                                                    | Omkostningstype<br>Bøger, tidsskrifter, abonnementer  | Adfærd<br>Normal                                                                                                    | Betalingsmiddel<br>Til udbetaling |                                                                                | Beløb (VALUTA)<br>60,00 EUR                          | Beløb<br>446,18 DKK                      |
| Detaljer                                                                                                    |                                                       |                                                                                                    |                                   |                                                                                |                                                      | $\sim$                                   |
| Dato Omkostningstype<br>20-09-2022 Bøger, tidsskrifter, a                                                                                 | Beskrivetse<br>abonnementer XXX                       |                                                                                                    | Bilag                             |                                                                                | ★ 3 444<br>61<br>≠7                                  | Beløb<br>1,18 DKK<br>1,00 EUR<br>.436400 |

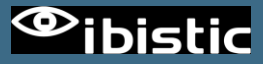

Detaljevisning for hver linje, har nu en kombineret logik.

- 1) Der vises værdier som afviger i forhold til værdier på hovedet.
- 2) Der vises stadig værdier som kun findes på linjen og ikke er nedarvet fra hovedet.

| Detaljer                                                                                     |                                                                   |                                                                                                    |                                          |                                          | $\checkmark$ |
|----------------------------------------------------------------------------------------------|-------------------------------------------------------------------|----------------------------------------------------------------------------------------------------|------------------------------------------|------------------------------------------|--------------|
| 20-09-2022 08:00 - 23-09-                                                                    | 2022 16:00                                                        |                                                                                                    |                                          |                                          |              |
| 1º<br>20:09:2022<br>08:00 - 07:59                                                            | Seminar i Paris - d. 20 september 2022                            | Standardsats (time-/dagpenge)<br>(539,00 DKK)                                                                                                    | Morgenmad                                | *                                        | 458,15 DKK 🗸 |
| REJSEDETALJER<br>Formål<br>2 - EU-land<br>Sted<br>CDG, Frankrig                              |                                                                   |                                                                                                    |                                          |                                          |              |
| KONTERING<br>Delregnskab<br>★ 1 - ALMINDELIG VIRK<br>Ydelsestype<br>1001 - Ministerbetjening | SOMHED 200 - Hjælpefunktioner generel ledelse og administ<br>(VS) | Indiaetekanigori Katudo YUDES Katudo YUDES Katudo YUDES KATUDO YUDES KATUDO YUDE YUDES KATUDO YUDE YUDE YUDE YUDE YUDE YUDE YUDE YUDE | onto<br>≿ 221005 - Time/dagp., fastgodt. | Monsgrod<br>★ FRITAGET - Ingen momspligt |              |

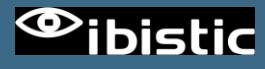

### SØGNING PÅ "MEDARBEJDER" I AFREGNINGSARKIVET

Ved søgning i afregingsarkivet, vises deaktiverede brugere nu med klammer: Hovedmenu > Afregningsarkiv

| Opsummering Dokumentstatus Opsummering Bilagsnr. Medarbejder Land (Rejsende Ole Ikke valgt (Rekvirent Sei | Dokumentkontering<br>e)            | ) Linjekontering<br>Udlægsnr. | Behand | lling<br>Beløb fra/til |  |  |
|----------------------------------------------------------------------------------------------------|------------------------------------|-------------------------------|--------|------------------------|--|--|
| Opsummering<br>Bilagsnr. Medarbejder<br>Land (Rejsende Ole<br>Ikke valgt (Rekvirent Se                    | ۹<br>e)                            | Udlægsnr.                     |        | Beløb fra/til          |  |  |
| Bilagsnr. Medarbejder<br>Land (Rejsende Ole<br>Ikke valgt (Rekvirent Sei                                  | e)                                 | Udlægsnr.                     | 1      | Beløb fra/til          |  |  |
| Land (Rejsende Ole<br>Ikke valgt (Rekvirent Se                                                            | ۹.<br>e)                           |                               |        |                        |  |  |
| Land (Rejsende Ole<br>Ikke valgt (Rekvirent Ser<br>(Reguest HR)                                           | e)                                 |                               |        |                        |  |  |
| Ikke valgt (Rekvirent Ser<br>(Regularithe T                                                               | · ·                                |                               |        | ]                      |  |  |
| (PequestUP T                                                                                              | en)                                |                               |        |                        |  |  |
| Inequestint                                                                                               | (RequestHR Test)                   |                               |        |                        |  |  |
| (RK Test Test)                                                                                            | )                                  |                               |        |                        |  |  |
|                                                                                                    |                                    |                               |        |                        |  |  |
| Søg Nulstil (Slet 2)                                                                                      |                                    |                               |        |                        |  |  |
| (Slet2 Rinasle                                                                                            | et)                                |                               |        |                        |  |  |
| isten er tom                                                                                              | DD CD                              | (ST))                         |        |                        |  |  |
| (Systemadmin                                                                                              | inistrator JGB Globa               | al)                           |        |                        |  |  |
| (Systemadmin                                                                                              | (Systemadministrator Nanna Global) |                               |        |                        |  |  |

Dette kan være nyttigt, hvis man har haft flere brugere med samme navn. Funktionaliteten er den samme som ved søgning på brugere i fakturaarkivet.

| Hovedmenu > Faktur                | raarkiv        |           |             |                    |            |
|-----------------------------------|----------------|-----------|-------------|--------------------|------------|
| Fakturahoved                      | Dokumentstatus | Kontering | Behandling  |                    |            |
| <b>Fakturahoved</b><br>Bilagsnr.  | Leverandør     | F         | akturanr.   | Bilagstype<br>Alle | Bruttobelø |
| Bilagstekst                       |                |           |             |                    |            |
| Behandling<br>Behandlet af bruger | På kontor      |           | Inkluder    | Udført handling    |            |
|                                   | ۹ Alle         | ~ [       | underkontor | Alle               | ~          |
| Søg Nulstil                       |                |           |             |                    |            |
| Listen er tom                     |                |           |             |                    |            |